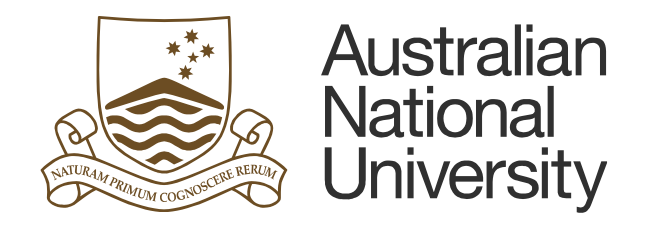

# **TM1 Salary Module**

## **Data Entry and Report**

### **Table of Contents**

| 1.   | Accessing Salary Module Data Entry and Report1 |     |  |  |
|------|------------------------------------------------|-----|--|--|
| 2.   | Salary General Information                     | 4   |  |  |
| 3.   | HR Assumptions                                 | 5   |  |  |
| 4.   | Report – Salary Summary                        | 6   |  |  |
| 5.   | Entering Data                                  | 9   |  |  |
| a.   | Single Employee Input                          | 9   |  |  |
| i.   | Job Detail                                     | 9   |  |  |
| ii.  | GLC Distribution                               | .14 |  |  |
| iii. | Results                                        | .16 |  |  |
| b.   | Casual Employees                               | .19 |  |  |
| C.   | New Employees                                  | .23 |  |  |
| d.   | Salary Group Employees                         | .26 |  |  |
|      |                                                |     |  |  |

Last updated date: Friday, 29 July 2016

Planning Systems Team, Finance & Business Services

TM1@anu.edu.au

### TM1 Budgeting Webpage

https://services.anu.edu.au/information-technology/software-systems/tm1-budgeting

The Australian National University

Canberra ACT 2601 Australia

www.anu.edu.au

CRICOS Provider No. 00120C

### **1. Accessing Salary Module Data Entry and Report**

- Go to TM1 web.
- Log into TM1 with your UDS account (HORUS password).

| Australian<br>National<br>University                                                                                                    |
|----------------------------------------------------------------------------------------------------|
| Log on<br>Please type your credentials for authentication.                                                                                                    |
| Namespace:<br>UDS<br>User ID:<br>Password:<br>Sign in Cancel                                                                                                    |
| Access or use of this system for purposes not specified by The<br>Australian National University policy is strictly prohibited and may<br>result in legal action.<br>Ensure the security of the University's information by logging out and<br>closing your browser at the end of your session. |
| To arrange access to the system, receive support or for general enquiries, please contact the Insight service desk at<br>insight@anu.edu.au.                                                                                                    |

• On the *Main Menu*, select *Recurrent Funds* or *Special Purpose Funds* subject to the fund you wish to budget for.

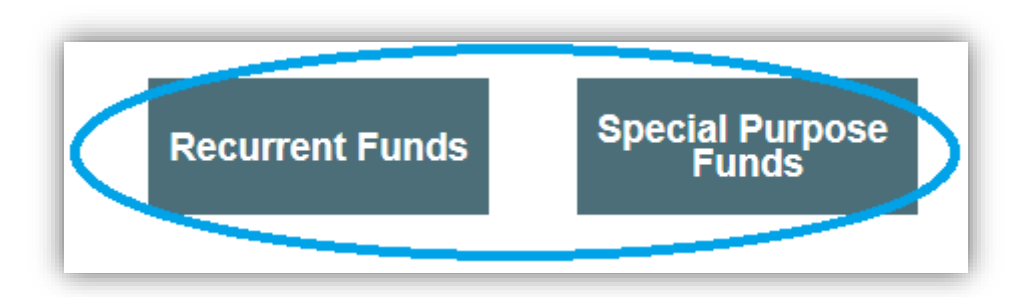

 On the Recurrent Funds Main Menu, under Salary, four options are available: The Australian National University | Page 1 of 27

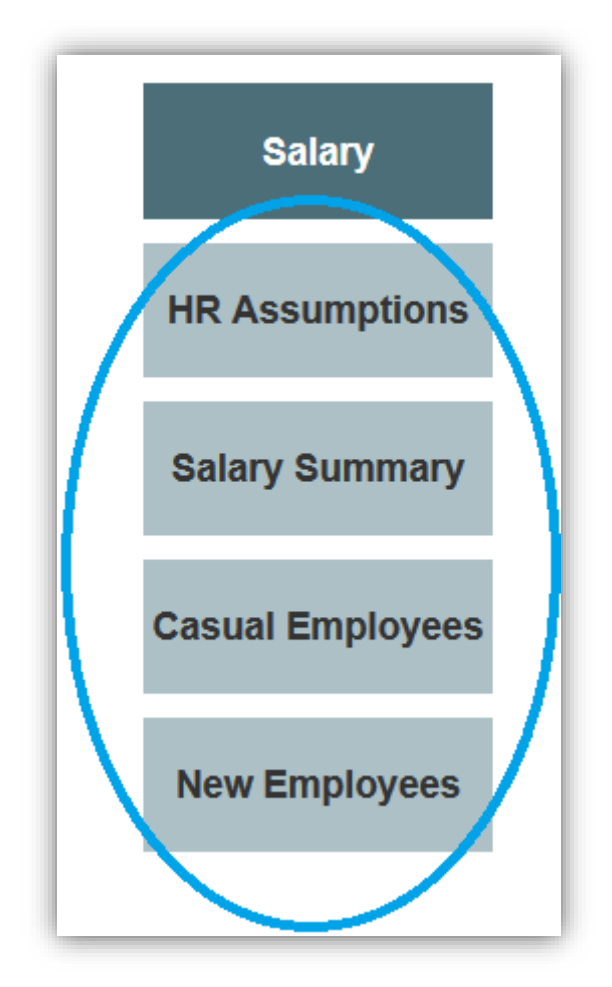

#### **HR Assumptions**

This template includes assumptions associated with salary calculations (e.g. the rate and period of EB Salary Increase from current year onwards, Levy rates) for your information.

#### Salary Summary

Select this template if you wish to see the budgeted or actual summary of all employees in your area (e.g. Total Salaries, FTE). This template also enables you to get into budget data entry templates by Employee.

#### Casual Employees

Select this template if you wish to enter a lump sum for casual salaries by Salary Group category (e.g. Academic, Professional Admin, Research Assistant).

#### New Employees

Select this template if you wish to create a new employee to enter salary budget for.

• On the *Special Purpose Funds Main Menu*, under *Salary*, one more option is available in addition to the aforementioned four options in *Recurrent Funds Main Menu*:

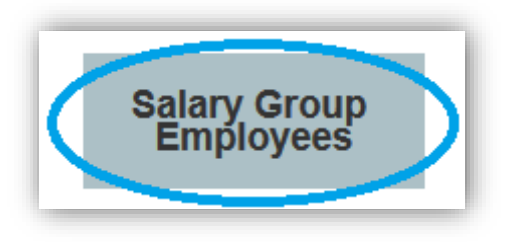

#### Salary Group Employees

Select this template if you wish to enter a lump sum budget for salaries by Salary Group category (e.g. Academic, Professional Admin, Research Assistant) for future years with the exception of budget year (e.g. if the budget year is 2017, use this template for salary budget from 2018 onwards).

This template is useful to budget salaries for the life of the project where you may not have information about individual staff working on the project in future years.

#### We do not recommend this data entry template for budget year entries.

To enable more meaningful management reporting (e.g. YTD Actual salaries vs Budget report by employee), use the templates that provide you with the ability to enter budget by Employee for budget year.

### 2. Salary General Information

- For the Budget Cycle, the uni-wide salary data is loaded to TM1 Working Budget once a year (i.e. mid-year upload).
- HRMS salary data by employee is planned to be loaded to TM1 Actual fortnightly (still in discussion to be confirmed). This includes pay information by natural account (e.g. 5001, 5021) as well as by earnings element (e.g. Base Salary, Market Loading, Superannuation).

### 3. HR Assumptions

- To open the report, go to *Main Menu* > *Recurrent Funds/Special Purpose Funds* > *HR Assumptions*.
- A set of assumptions from current year onwards used for calculating salary budget is listed in this template. Please note that ACT Payroll Tax rate is used for calculating salaries for all employees.

| GENERAL ASSUMPTIONS       |
|---------------------------|
| EB Salary Increase        |
| EB Increase Period        |
| SALARY RATES              |
| Annual Leave Bonus        |
| Annual Leave Bonus Period |
| Annual Leave Bonus Cap    |
| Long Service Leave Levy   |
| Workers Comp Levy         |
| Super                     |
| Super - Casual            |
| PAYROLL TAX RATES         |
| Payroll Tax (ACT)         |

### 4. Report – Salary Summary

- To open the report, go to Main Menu > Recurrent Funds/Special Purpose Funds > Salary Summary.
- Select a GLC or a parent GLC (e.g. project, department, budget unit, College, or Portfolio) from the *Department* drop-down list. More details about navigation for the drop-down lists and search function are available in <u>the TM1 Tips and</u> <u>Techniques</u>.

| Department: |  |
|-------------|--|
| Singl       |  |

• Select a type of display from the *Display* drop-down menu. The default value *Project Only* will display employees for the selected department by project. If you select *Expand All*, this option will also display consolidated departments.

| Display: | Project Only    |      | •     |
|----------|-----------------|------|-------|
|          | Expand All      | ~    |       |
|          | Project Only    | ×.   |       |
|          | Hire Date End D | ato. | Start |

• Select a fund type from the *Fund* drop-down menu. The default value will display staff under all funds.

| Funds:             | All Funds 👻 Version: Worki |
|--------------------|----------------------------|
| of Year<br>y Level |                            |
|                    |                            |
| -                  | 🗉 📼 Operating Funds        |
|                    | 🖃 🚥 All Funds              |
|                    | - C                        |
|                    | 📼 E                        |
|                    | 📼 F                        |
|                    | - Q                        |
|                    | R                          |
|                    | 📼 S                        |
|                    | <b>□</b> T                 |
|                    | <b>X</b>                   |
|                    | <b>—</b> #                 |
|                    |                            |

• Select Working Budget or Actual from the *Version* drop-down menu. Actual data from HR is for the information only.

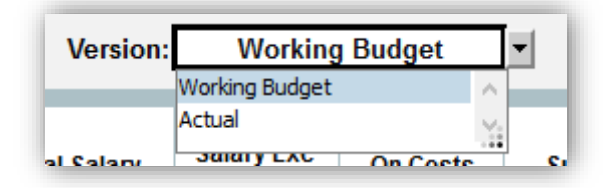

• Click on the *Refresh Report* button. This will display all employees under selected criteria.

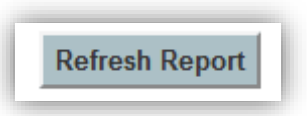

- To export the report, please refer to the exporting options in <u>the TM1 Tips and</u> <u>Techniques</u>.
- To enter salaries for Working Budget, click any cells (other than GLC, Employee ID, Employee Name and FTE) for a particular employee you wish to budget for. For example, to select an employee, first click on the *Total Salary* column of the desired employee row and then press the *Single Employee Input* button.
- Two options are available after the selection and you can select templates depending on your preference:

Option 1: Single Employee Input button next to Refresh Report button

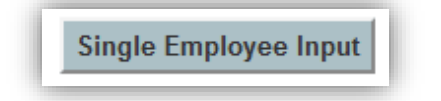

Option 2: Separate Job Detail, GLC Distribution, and Results button at the top

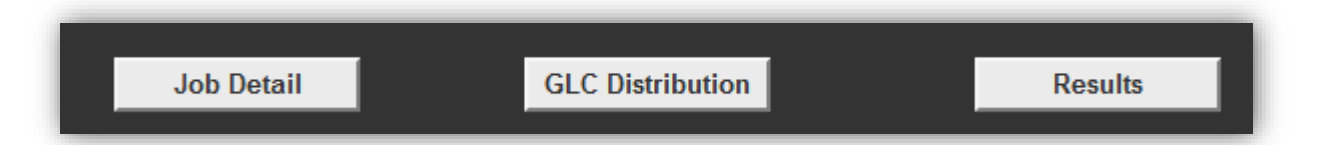

 Option 1 - Single Employee Input: If you click on the Single Employee Input button, it will bring you to the salary data entry template with three different tabs for the selected employee. Three tabs are Job Detail, GLC Distribution, and Results. The three tabs are located at the bottom of the template.

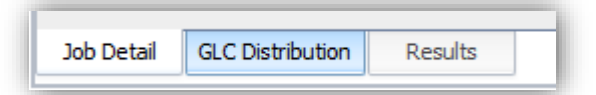

Option 2 - Separate Job Detail, GLC Distribution, and Results: Three different tabs in Single Employee Input can be also opened individually. Three buttons are located at the top of the Salary Summary report. If you open all these three reports through the buttons, each template can be switched at the top of the view.

| Main Menu | Recurrent Funds 🗙 | Salary Summary 🗙 | Single Employee Input - GLC Dist 🗙 | 📓 Single Employee Input - Job Detail 🛛 🗙 | Single Employee Input - Results 🛛 🗙 |
|-----------|-------------------|------------------|------------------------------------|------------------------------------------|-------------------------------------|
|           |                   |                  |                                    |                                          |                                     |

### 5. Entering Data

### a. Single Employee Input

### i. Job Detail

- To open the template, go to Main Menu > Recurrent Funds/Special Purpose Funds > Salary Summary and select one template from two options on Salary Summary. If you select Option 2 (i.e. individual templates), make sure to click on the Job Detail button.
- Job detail records for the selected employee will be displayed in the template.

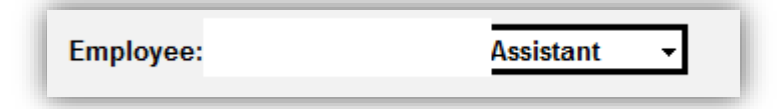

- *Hire Date* is displayed at the top next to the *Employee* drop-down list.
- You can select Working Budget or Actual from the Version drop-down menu.
   Where you select Actual, this will display the most recently-uploaded actual data from HRMS (planned to be fortnightly-updated in TM1 to be confirmed).
- During the budget cycle, if you wish to use the most up-to-date HRMS data in TM1 (Actual Version), you can import Actual into Working Budget by clicking on the Update Employee Details from HR button. Once you click on this button, the prompt will remind you that data import will override any changes made to Working Budget previously. Click Continue if you wish to copy Actual data to Working Budget. This override is restricted to the selected employee for Job Details only.

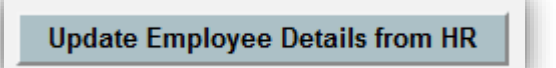

• Type the number of new lines you want add for budgeting. The default value is set to two lines, meaning the template will add two additional new lines automatically after saving data.

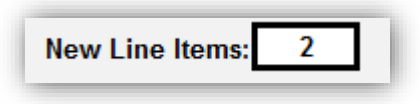

• Click on the *Refresh* button if you made any changes to the selections and wish to refresh the template.

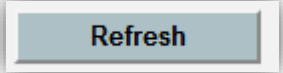

- For salary budgets, HRMS records since the start of previous year will be displayed for the selected employee.
- Fields in the Job Detail template are as follows:

| Field                    | Minimum<br>required<br>field?                                           |                                                                                                    |  |
|--------------------------|-------------------------------------------------------------------------|----------------------------------------------------------------------------------------------------|--|
| Effective<br>Date        | Yes with<br>the format<br>of YYYY-<br>MM-DD<br>(e.g.<br>2017-03-<br>01) | It is critical to <b>order Effective Date chronologically</b> .<br>Otherwise, higher record number in Working Budget will<br>override any previous record numbers. For example, if record<br>8 has FTE 0.5 from 2017-02-01 Effective Date while record 9<br>has FTE 1 from 2016-12-31, then record 9 will override record<br>8, calculating salaries based on 1 FTE.<br>$\underbrace{\text{Effective Date}}_{1 \ 2015-03-23}\\ 2 \ 2015-03-25\\ 3 \ 2015-07-02\\ 4 \ 2015-08-13}$                                                                                                  |  |
| Action<br>Reason<br>Desc | No                                                                      | For information only. Enter any useful descriptions as appropriate. An example record from HRMS is "Mass Salary Change (EA Incr)".                                                                                                    |  |
| Position<br>Number       | No                                                                      | Position number from in HRMS. Displayed in the <i>Salary Summary</i> report.                                                                                                    |  |
| Position<br>Description  | No                                                                      | Position description from HRMS. Displayed in the <i>Salary Summary</i> report. Enter any useful descriptions as appropriate.                                                                                                    |  |
| Std Hours                | No                                                                      | Standard hours from HRMS. For information only.                                                                                                    |  |
| FTE                      | Yes                                                                     | Full-time equivalent. Displayed in the Salary Summary report.                                                                                                    |  |
| Eligibility<br>Group     | No                                                                      | Categorised into Academic, General and Casual by Salary<br>Group. To change Eligibility Group, enter <i>Effective Date</i> and<br><i>FTE</i> for a new record. Select an option from the drop-down<br>menu in <i>Eligibility Group</i> and press F9 key on your keyboard<br>(or click on the <i>Refresh</i> button). This will bring the list of<br>options in <i>Salary Level</i> field under the selected <i>Eligibility<br/>Group</i> .<br>If you do not enter anything in this field for a new record, a<br>previous record will be automatically filled in after pressing the |  |

| Field                               | Minimum<br>required<br>field? |                                                                                                    |
|-------------------------------------|-------------------------------|----------------------------------------------------------------------------------------------------|
| Salary<br>Level                     | No                            | To change <i>Salary Level</i> , enter <i>Effective Date</i> and <i>FTE</i> for a new record. Select an option from the drop-down menu in <i>Salary Level</i> field. If you cannot see any options, make sure to select <i>Eligibility Group</i> first and press F9 (or click on the <i>Refresh</i> button).                                                      |
|                                     |                               | be automatically filled in after pressing the <i>Recalculate</i> button.                                                                                                    |
| Annual<br>Salary                    | No                            | Populated based on ANU Salary Table automatically after you click on the <i>Recalculate</i> button later once you complete all data entry – you cannot enter any data into this field.                                                                                                    |
|                                     |                               | This field is the annualised amount for allowances/adjustments based on the payrun uploaded to TM1. If you want to change the amount, create new record with <i>Effective Date</i> and <i>FTE</i> , then type the amount in <i>Salary Adj</i> .                                                                                                    |
| Salary Adj                          | No                            | Salary Adj<br>100,000                                                                                                    |
| Super Rate                          | No                            | Calculated based on actual superannuation payment over salaries (base + other earnings). The rate may not be 17% where the selected employee receives non-superable allowances/adjustments. Start a new record, and type a superannuation rate in the <i>Super Rate</i> field with <i>Effective Date</i> and <i>FTE</i> if you want to change the existing rate. |
| Emp Status                          | No                            | Shows whether the employee is active or terminated. For example, a fixed-term employee will have a future dated <i>Effective Date</i> with <i>Emp Status</i> "T".                                                                                                    |
|                                     |                               | You can transfer a lump sum base salary (e.g. loadings) from<br>an existing charge code to a new GLC. Enter <i>Effective Date</i><br>and <i>FTE</i> for a new record first. Then, you will need to type the<br>original GLC, new GLC and \$ amount to transfer. Make sure<br>correct GLCs are used.                                                              |
| Alternate<br>GLC for<br>Base Salary | No                            | Alternate GLC for Base Salary         GLC From       GLC To       Amount                                                                                                    |
|                                     |                               |                                                                                                    |

| Field             | Minimum<br>required<br>field? |                                                                                                    |
|-------------------|-------------------------------|----------------------------------------------------------------------------------------------------|
| Altornata         |                               | You can transfer a selected oncost(s) (from superannuation, workers compensation, payroll tax and long service leave) to a different GLC. Enter <i>Effective Date</i> and <i>FTE</i> for a new record first. Then, you will need to type a new GLC to be charged with oncosts and enter "Yes" for the selected oncost(s). Make sure a correct GLC is used. |
| GLC for           | No                            | Alternate GLC for Oncosts                                                                                                    |
| Oncosts           |                               | GLC WC Super Payroll LSL                                                                                                    |
|                   |                               | R.12345.00 Yes                                                                                                    |
|                   |                               |                                                                                                    |
|                   | -off No<br>unt                | Will add a lump sum amount into the period that <i>Effective Date</i> of the new record belongs to (make sure to enter <i>Effective Date</i> and <i>FTE</i> for the new record). This field is useful in budgeting bonus or termination payout.                                                                                                    |
| One-off<br>Amount |                               | One-off<br>Amount                                                                                                    |
|                   |                               | -<br>50000<br>-<br>-                                                                                                    |

Fields highlighted in grey at the right corner of the template are for information only. *GRD* represents Salary Level while *Job Code* shows Salary Level with Salary Group Category (e.g. G6ADM – professional admin staff with ANU level 6). *Step* is for Salary Step while *Step Entry Date* shows the increment dates that occurred in the past. This information is displayed so that you can take into consideration when budgeting (e.g. step increment). *Job FCN* is to identify an activity code for the employee (e.g. research only). *Emp Dept* shows HR department of the employee while *Emp Term* shows whether the employee is continuing.

|  | GRD | Job<br>Code | Step | Step Entry<br>Date | Job<br>FCN | Emp<br>Dept | Emp<br>Term |  |
|--|-----|-------------|------|--------------------|------------|-------------|-------------|--|
|--|-----|-------------|------|--------------------|------------|-------------|-------------|--|

• Frequent scenarios are listed below (e.g. change FTE, Salary Level, Salary Adj, Super Rate):

| Scenario                                      | Data Entry                                                                                                    |
|-----------------------------------------------|----------------------------------------------------------------------------------------------------|
| FTE change                                    | To change FTE, type the date in the <i>Effective Date</i> field and type a new FTE (e.g. 0.25 or 1).                                                                                                    |
| Salary Level change                           | To change salary level for the employee, type the date in the <i>Effective Date</i> field, type a FTE, select <i>Eligibility Group</i> from the drop-down menu and press F9 key on your keyboard (or click on the <i>Refresh</i> button). Then select a salary level from <i>Salary Level</i> drop-down menu. |
| Salary Adj change                             | The amount to be entered in <i>Salary Adj</i> field is an <b>annualised</b> amount. First, type the date in the <i>Effective Date</i> field and a FTE. Then, enter an annualised allowance or adjustment into the <i>Salary Adj</i> field.                                                                    |
| Super Rate change                             | To change the super rate, type the date in the <i>Effective Date</i> field and type a FTE & a new super rate (e.g. 17% or 9.5%).                                                                                                    |
| Termination                                   | To terminate the selected employee, type the date in the <i>Effective Date</i> field and "T" in the <i>Emp Status</i> field.                                                                                                    |
| Transfer market<br>loadings to a new<br>GLC   | To transfer a lump sum amount to a new GLC, type the date in the <i>Effective Date</i> field, enter a FTE, and type GLCs and a lump sum amount in <i>GLC From</i> , <i>GLC To</i> , <i>Amount</i> fields respectively under <i>Alternate GLC for Base Salary</i> .                                            |
| Transfer LSL to a<br>non-project based<br>GLC | To transfer an entire oncost(s) to a different GLC, type the date<br>in the <i>Effective Date</i> field, enter a FTE, and type a GLC to send<br>the oncost(s) to, and enter "Yes" to the <i>LSL</i> field under<br><i>Alternate GLC for Oncosts</i> .                                                         |
| Termination payout                            | To budget a payout amount on Termination, type the data in<br>the <i>Effective Date</i> field, type a FTE, and enter a lump sum<br>payout amount in <i>One-off Amount</i> field. Where there are<br>multiple GLCs for the selected employee, the lump sum<br>payout will be split between these GLCs.         |

• You can enter comments by year at the bottom of the template and these comments will be displayed in *Salary Summary* report by employee.

| COMMENTS: |      |      |      |
|-----------|------|------|------|
| 2016      | 2017 | 2018 | 2019 |
|           |      |      |      |
|           |      |      |      |
|           |      |      |      |
|           |      |      |      |

• Press the *Recalculate* button after data entries. This action ensures what you changed will be reflected in other reports.

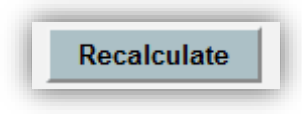

• After completing data entry in *Job Detail*, you can navigate to other pages by switching tabs at the bottom of template in *Single Employee Input* or clicking other buttons at the top (above *Refresh* button) of the template in a separate *Job Detail* template.

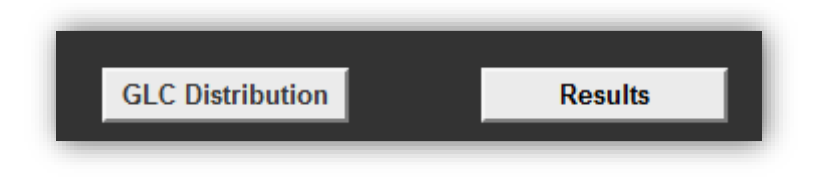

### ii. GLC Distribution

- To open the template, go to Main Menu > Recurrent Funds/Special Purpose Funds > Salary Summary and select one template from two options on Salary Summary. If you select Option 2 (i.e. individual templates), make sure to click on the GLC Distribution button.
- GLC distribution records for the selected employee are displayed in this template. If you are on *Single Employee Input*, you cannot change *Employee* on this template go to *Job Detail* tab to change the employee.

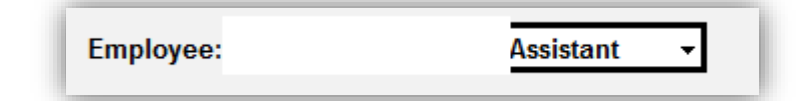

- You can select Working Budget or Actual from the Version drop-down menu. However, if you are on Single Employee Input, you cannot change Version on this template – go to Job Detail tab to change the version. Where you select Actual, this will display the most recently-uploaded actual data from HRMS (fortnightly updated in TM1).
- Similar to Job Detail, during the budget cycle, if you wish to use the most upto-date HRMS data in TM1 (first, have a look at Actual Version to see whether there are many changes), you can import Actual into Working Budget by clicking on the Update Employee Details from HR button. Once you click on this button, the prompt will remind you that data import will override any changes made to Working Budget previously. Click Continue if you wish to copy Actual data to Working Budget. Again, this override is restricted to the selected employee for GLC Distribution only.

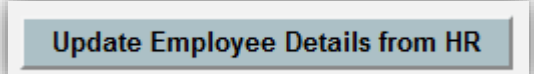

• Type the number of new lines you want add for budgeting. The default value is set to two lines, meaning the template will add two additional new lines automatically after saving data.

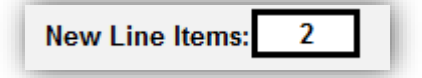

• Click on the *Refresh* button if you made any changes to the selections.

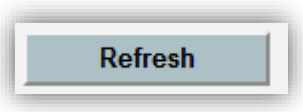

- For salary budgets, HRMS records since the start of previous year will be displayed for the selected employee.
- Fields in the GLC Distribution template are as follows:

| Field                | Minimum<br>required<br>field?                                              |                                                                                                    |  |  |  |  |  |  |  |
|----------------------|----------------------------------------------------------------------------|----------------------------------------------------------------------------------------------------|--|--|--|--|--|--|--|
| Effective<br>Date    | Yes with<br>the<br>format of<br>YYYY-<br>MM-DD<br>(e.g.<br>2017-03-<br>01) | It is critical to <b>order</b> <i>Effective Date</i> <b>chronologically</b> . Otherwise, higher record number in Working Budget will override any previous record numbers. For example, if record 2 that has <i>Effective Date</i> 2017-01-01 with 50:50 splits while record 3 has one GLC (no split) with 2016-10-31, then record 3 will override record 2, charging all salaries and oncosts into one GLC. |  |  |  |  |  |  |  |
| Eligibility<br>Group | Yes                                                                        | Categorised into Academic, General and Casual by Salary Group.                                                                                                    |  |  |  |  |  |  |  |
| GLCs                 | Yes                                                                        | The format must be Fund.Department.Project (e.g. R.12345.00).<br>Nine GLC splits are available on the current template.                                                                                                    |  |  |  |  |  |  |  |
| %                    | Yes                                                                        | The format must be in a number (50:50 without % sign). Please refer to the screen image above.                                                                                                    |  |  |  |  |  |  |  |

• You can enter comments by year at the bottom of the template and these comments will be displayed in *Salary Summary* report by employee.

| COMMENTS: |      |      |      |
|-----------|------|------|------|
| 2016      | 2017 | 2018 | 2019 |
|           |      |      |      |
|           |      |      |      |
|           |      |      |      |

• Press the *Recalculate* button after GLC data entries. This action ensures what you changed will be reflected in other reports.

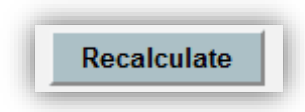

• After completing data entry in *GLC Distribution*, you can navigate to other pages by switching tabs at the bottom of template in *Single Employee Input* or clicking other buttons at the top (above *Refresh* button) of the template in a separate *GLC Distribution* template.

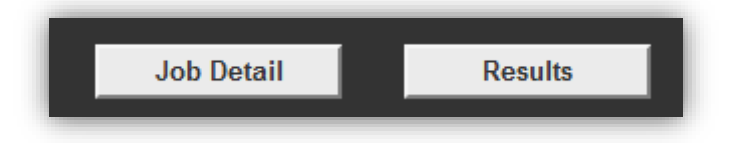

### iii. Results

- To open the template, go to Main Menu > Recurrent Funds/Special Purpose Funds > Salary Summary and select one template from two options on Salary Summary. If you select Option 2 (i.e. individual templates), make sure to click on the Results button.
- Results template displays the selected employee's salaries and oncosts by GLC distribution and period. If you are on Single Employee Input, you cannot change Employee on this template – go to Job Detail tab to change the employee.

| Employee: | Assistant 👻 |
|-----------|-------------|
|           |             |

• Select a year that you wish to check the results of your salary data entry.

| P3    |             |   |
|-------|-------------|---|
| 4,291 | <b>2016</b> | 0 |
| 729   | = 2017      | 7 |
| 344   | <b>2018</b> | 0 |
| 133   | 2019        | 3 |
| 86    | = 2020      | 5 |
|       | <b>2021</b> |   |
|       | 2022        |   |
|       | <b>2023</b> |   |

• You can select Working Budget or Actual from the *Version* drop-down menu. Where you select Actual, this will display the most recently-uploaded actual data from HRMS (planned to be fortnightly- updated in TM1 – to be confirmed).

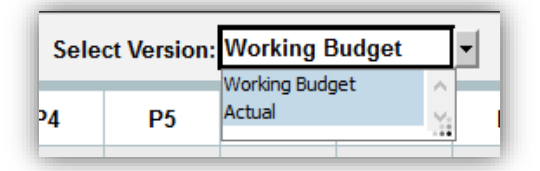

• You can select a fund from the *Funds* drop-down menu. The default value is All Funds.

| Funds: | All Funds 👻   | Refresh  |
|--------|---------------|----------|
| P9     |               |          |
| 7,509  | 🖃 🚥 All Funds | 38       |
| 1,277  | <b>C</b>      | 31       |
| 602    | 📼 E           | 82       |
| 233    | F F           | 34       |
| 150    |               | 45       |
|        | Q             |          |
|        | R -           |          |
|        | 📼 S           |          |
|        | <b>T</b>      |          |
|        | <b>X</b>      |          |
|        | <b>—</b> #    |          |
|        |               | <b>1</b> |
|        |               |          |

• Click on the *Refresh* button if you made any changes in the selections.

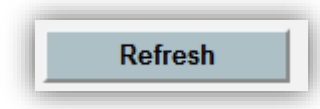

• Salaries and oncosts for the selected employee will be displayed by GLC and Period. You can expand "+" signs to see the details under particular salaries.

| Salary Excluding Oncosts                |  |  |  |  |  |
|-----------------------------------------|--|--|--|--|--|
| Superannuation                          |  |  |  |  |  |
| Payroll Tax                             |  |  |  |  |  |
| Workers Comp                            |  |  |  |  |  |
|                                         |  |  |  |  |  |
| Oncosts                                 |  |  |  |  |  |
| All Salary Accounts by Base and Oncosts |  |  |  |  |  |
|                                         |  |  |  |  |  |

• You can navigate back to other templates by switching tabs at the bottom of *Single Employee Input* or clicking other buttons at the top (next to *Refresh* button) of the template in a separate *Results*.

| GLC Distribution | Job Detail |
|------------------|------------|
|                  |            |

### b. Casual Employees

- To open the template, go to *Main Menu* > *Recurrent Funds/Special Purpose Funds* > *Casual Employees*.
- Select a year that you wish to budget for.

| Select Year  | 2016 ▼ Sele | ct Department: |
|--------------|-------------|----------------|
|              |             | × -            |
| Iculate      | 2015        |                |
|              | = 2016      | A              |
|              | = 2017      |                |
| Group        | = 2018      |                |
|              | = 2019      |                |
| Officer      | 2020        |                |
| lagement<br> | 2021        |                |
| tive         | 2022        |                |
| laintenance  |             |                |
| rvices Staff |             |                |

 Select a GLC to enter budget for (e.g. R.24510.00) – The GLC has to be at the lowest project level. To select a GLC, click the drop-down menu and type the GLC you wish to search for. If you wish to enter budget for a particular department, add ".00" at the end (e.g. R.24510 to R.24510.00). More details about navigation for the drop-down menus and search function is available in the TM1 Tips and Techniques.

| Select Department:             |                            |
|--------------------------------|----------------------------|
| ncluded in total<br>et amount? | *i                         |
|                                | 🖃 📼 Department Hierarchies |

| Recalculate            |                       | On Cos<br>bu          | ts included<br>dget amou | l in total<br>int? | * if not included, these will be added to the total budget, cro |                      |                  |     |                  | budget, crea | eating a hig |  |
|------------------------|-----------------------|-----------------------|--------------------------|--------------------|-----------------------------------------------------------------|----------------------|------------------|-----|------------------|--------------|--------------|--|
|                        | Casuals<br>to receive | Casuals<br>to receive |                          |                    |                                                                 |                      | P1               |     | P2               |              | P3           |  |
|                        |                       | Super                 | Payroll<br>Tax           | Workers<br>Comp    | All Periods                                                     | Salary<br>Budget FTE | Salary<br>Budget | FTE | Salary<br>Budget | FTE          |              |  |
| All Salary Group       |                       |                       |                          |                    | -                                                               | -                    |                  |     |                  |              |              |  |
| Academic               |                       |                       |                          |                    |                                                                 | -                    | -                | -   | -                |              | -            |  |
| Research Officer       |                       |                       |                          |                    | · / ·                                                           | -                    | -                | -   | -                | _            | -            |  |
| Senior Management      |                       |                       |                          |                    | · ·                                                             | -                    | -                | -   | -                | -            |              |  |
| Administrative         |                       |                       |                          |                    | · -                                                             | -                    | -                | -   | -                | -            | -            |  |
| IT                     |                       |                       |                          |                    | -                                                               | -                    | -                | -   | -                | -            | -            |  |
| Trades & Maintenance   |                       |                       |                          |                    | -                                                               | -                    | -                | -   | -                | -            | · - ]        |  |
| General Services Staff |                       |                       |                          |                    | · -                                                             | -                    | -                | -   | -                | -            |              |  |
| Library & Archives     |                       |                       |                          |                    | -                                                               | -                    | -                | -   | -                | -            | -            |  |
| Technical              |                       |                       |                          |                    |                                                                 | -                    | -                | -   | -                |              | -            |  |
|                        | _                     | _                     | _                        | _                  |                                                                 |                      |                  |     |                  |              |              |  |
|                        |                       |                       |                          |                    |                                                                 | PT                   |                  | P2  |                  | P3           | _            |  |

• Press F9 key on your keyboard. This will enable your data entry into cells.

- Select a salary group you wish to budget for and select Yes or No from the drop-down menu of the *Casuals to receive Super* field.
- Select Yes or No from the drop-down menus of the On Costs included in total budget amount field for Super, Payroll Tax and Workers Comp. For example, if you select Yes for all three fields, your lump sum entry will include these oncosts and back-calculate base salary amounts based on HR assumptions.

| -                 |                       | On Cos<br>bu | On Costs included in total<br>budget amount? |                 |     |  |  |
|-------------------|-----------------------|--------------|----------------------------------------------|-----------------|-----|--|--|
| Recalculate       | Casuals<br>to receive | Super        | Payroll<br>Tax                               | Workers<br>Comp | AII |  |  |
| All Salary Group  |                       |              |                                              |                 |     |  |  |
| Academic          |                       |              |                                              |                 |     |  |  |
| Research Officer  |                       | Yes          | Yes                                          | Yes             | •   |  |  |
| Senior Management |                       |              |                                              |                 |     |  |  |

• Enter a lump sum amount (\$) and relevant FTE per period. Please ensure that you enter the best estimate for FTE as this information is used for FTE reports and regularly provided to senior management.

|                  |                       | On Cos<br>bu | ts included<br>dget amou | l in total<br>nt? | * if not included, these will be ac |                  |     |  |  |
|------------------|-----------------------|--------------|--------------------------|-------------------|-------------------------------------|------------------|-----|--|--|
| Recalculate      | Casuals<br>to receive |              |                          |                   |                                     | P1               |     |  |  |
|                  |                       | Super        | Payroll<br>Tax           | Workers<br>Comp   | All Periods                         | Salary<br>Budget | FTE |  |  |
| All Salary Group |                       |              |                          |                   | 10,000                              | 10,000           |     |  |  |
| Academic         |                       |              |                          |                   | -                                   | -                | -   |  |  |
| Research Officer | Yes                   | Yes          | Yes                      | Yes               | 10,000                              | 10,000           | 0.2 |  |  |

• If you want to copy the same information to other periods, highlight the cells you wish to copy from and press Ctrl + C on your keyboard. You will get the prompt below, then click *OK*.

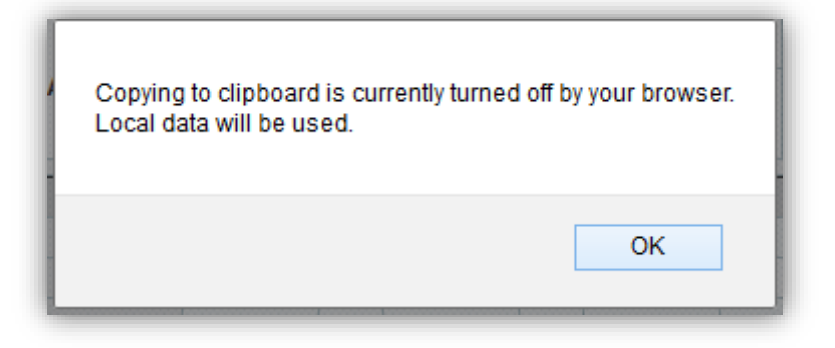

• Highlight the cells you wish to copy to and press Ctrl+V on your keyboard.

|                   |                              | On Cos<br>bu | ts included<br>dget amou | l in total<br>int? | * if not includ | Jded, these will be added to the total budget, creating a higher total |     |                  |     |                  |     |                  |     |                  |     |                  |     |                  |     |                  |     |                  |     |        |     |
|-------------------|------------------------------|--------------|--------------------------|--------------------|-----------------|------------------------------------------------------------------------|-----|------------------|-----|------------------|-----|------------------|-----|------------------|-----|------------------|-----|------------------|-----|------------------|-----|------------------|-----|--------|-----|
| Recalculate       | Casuals<br>to receive        |              |                          |                    |                 | P1                                                                     |     | P2               |     | P3               |     | P4               |     | P5               |     | P6               |     | P7               |     | P8               |     | P9               |     | P10    |     |
|                   | Super Payroll Workers All Pe |              | All Periods              | Salary<br>Budget   | FTE             | Salary<br>Budget                                                       | FTE | Salary<br>Budget | FTE | Salary<br>Budget | FTE | Salary<br>Budget | FTE | Salary<br>Budget | FTE | Salary<br>Budget | FTE | Salary<br>Budget | FTE | Salary<br>Budget | FTE | Salary<br>Budget | FTE |        |     |
| All Salary Group  |                              |              |                          |                    | 100,000         | 10,000                                                                 |     | 10,000           |     | 10,000           |     | 10,000           | )   | 10,000           |     | 10,000           |     | 10,000           |     | 10,000           |     | 10,000           |     | 10,000 | )   |
| Academic          |                              |              |                          |                    |                 | -                                                                      | -   |                  |     |                  |     |                  |     |                  |     |                  | -   |                  |     |                  |     |                  |     |        |     |
| Research Officer  | Yes                          | Yes          | Yes                      | Yes                | 100,000         | 10,000                                                                 | 0.2 | 10,000           | 0.2 | 10,000           | 0.2 | 10,000           | 0.2 | 10,000           | 0.2 | 10,000           | 0.2 | 10,000           | 0.2 | 10,000           | 0.2 | 10,000           | 0.2 | 10,000 | 0.2 |
| Conier Honogement |                              |              |                          |                    |                 |                                                                        |     |                  |     |                  |     |                  |     |                  |     |                  |     |                  |     |                  |     |                  |     |        |     |

• If you scroll to the right, you can enter comments. These comments will be displayed in the *Salary Summary* report.

| P13          |     |          |
|--------------|-----|----------|
| lary<br>dget | FTE | Comments |
| -            |     |          |
|              |     |          |

• Click on the *Recalculate* button to save the data.

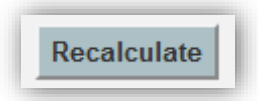

• The results are shown below the data entry cells. These results will be also displayed in the Salary Summary report under the Casual salary group.

|                        |                       | On Cos<br>bu | ts included<br>dget amou | l in total<br>int? | * if not includ | led, these w     | ill be a | dded to the      | total I | budget, crea     | ting a | higher total     |        |                  |        |                  |        |                  |        |                  |        |                  |        |                  |     |
|------------------------|-----------------------|--------------|--------------------------|--------------------|-----------------|------------------|----------|------------------|---------|------------------|--------|------------------|--------|------------------|--------|------------------|--------|------------------|--------|------------------|--------|------------------|--------|------------------|-----|
| Recalculate            | Casuals<br>to receive |              |                          |                    |                 | P1               |          | P2               |         | P3               |        | P4               |        | P5               |        | P6               |        | P7               |        | P8               |        | P9               |        | P10              |     |
|                        |                       | Super        | Payroll<br>Tax           | Workers<br>Comp    | All Periods     | Salary<br>Budget | FTE      | Salary<br>Budget | FTE     | Salary<br>Budget | FTE    | Salary<br>Budget | FTE    | Salary<br>Budget | FTE    | Salary<br>Budget | FTE    | Salary<br>Budget | FTE    | Salary<br>Budget | FTE    | Salary<br>Budget | FTE    | Salary<br>Budget | FTE |
| All Salary Group       | All Salary Group      |              |                          | 100,000            | 10,000          |                  | 10,000   |                  | 10,000  |                  | 10,000 |                  | 10,000 |                  | 10,000 |                  | 10,000 |                  | 10,000 |                  | 10,000 |                  | 10,000 | ,                |     |
| Academic               |                       |              |                          |                    | -               | 1.1              |          |                  | -       | -                | -      | -                | -      |                  | -      |                  | 1.1    | -                |        |                  | -      | -                | 1.1    |                  | -   |
| Research Officer       | Yes                   | Yes          | Yes                      | Yes                | 100,000         | 10,000           | 0.2      | 10,000           | 0.2     | 10,000           | 0.2    | 10,000           | 0.2    | 10,000           | 0.2    | 10,000           | 0.2    | 10,000           | 0.2    | 10,000           | 0.2    | 10,000           | 0.2    | 10,000           | 0.2 |
| Senior Management      |                       |              |                          |                    | -               |                  | -        | -                | -       |                  | -      |                  | -      | -                | -      | -                | -      | -                | -      |                  | -      | -                | -      | -                | -   |
| Administrative         |                       |              |                          |                    |                 |                  | 1.1      |                  | -       | -                |        | -                |        | -                |        |                  | 1.1    |                  | 1.1    | -                |        |                  | 1.1    |                  | 1.1 |
| IT                     |                       |              |                          |                    | -               | -                | -        | -                | -       | -                | -      | -                | -      | -                | -      | -                | -      | -                | -      | -                | -      | -                | -      | -                | -   |
| Trades & Maintenance   |                       |              |                          |                    | -               |                  | -        | -                | -       |                  | -      |                  | -      | -                | -      | -                |        |                  | -      |                  | -      | -                | 1.1    |                  | 1.1 |
| General Services Staff |                       |              |                          |                    | -               | -                | -        | -                | -       | -                | -      | -                | -      | -                | -      | -                | -      | -                | -      | -                | -      | -                | -      | -                | -   |
| Library & Archives     |                       |              |                          |                    | -               | -                | -        | -                | -       | -                | -      | -                | -      | -                | -      | -                | -      | -                | -      | -                | -      | -                | -      | -                | -   |
| Technical              |                       |              |                          |                    |                 |                  | 1.1      |                  | -       | -                |        | -                | -      | -                |        |                  |        | -                |        | -                | -      |                  | 1.1    |                  |     |
|                        | _                     |              |                          |                    |                 |                  |          |                  |         |                  |        |                  |        |                  |        |                  |        |                  |        |                  |        |                  |        |                  |     |
|                        |                       |              |                          |                    |                 | P1               |          | P2               |         | P3               |        | P4               |        | P5               |        | P6               |        | P7               |        | P8               |        | P9               |        | P10              |     |
|                        | Salary Acc            | ounts        |                          |                    | All Periods     | Salary<br>Budget | FTE      | Salary<br>Budget | FTE     | Salary<br>Budget | FTE    | Salary<br>Budget | FTE    | Salary<br>Budget | FTE    | Salary<br>Budget | FTE    | Salary<br>Budget | FTE    | Salary<br>Budget | FTE    | Salary<br>Budget | FTE    | Salary<br>Budget | FTE |
|                        |                       | Casual E     | mployees                 |                    |                 |                  |          |                  |         |                  |        |                  |        |                  |        |                  |        |                  |        |                  |        |                  |        |                  |     |
|                        | Base Salar            | v Casual     |                          |                    | 83 263          | 8.326            | 02       | 8 326            | 0.2     | 8.326            | 0.2    | 8.326            | 0.2    | 8 3 2 6          | 0.2    | 8 3 2 6          | 0.2    | 8 326            | 0.2    | 8.326            | 02     | 8 326            | 0.2    | 8.326            | 0.2 |
|                        | Superannu             | ation Casu   | al                       |                    | 7 910           | 791              | 0.2      | 791              | 0.2     | 791              | 0.2    | 791              | 0.2    | 791              | 0.2    | 791              | 0.2    | 791              | 0.2    | 791              | 0.2    | 791              | 0.2    | 791              | 0.2 |
|                        | Workers Co            | mp Lew C     | asual                    |                    | 2.581           | 258              | 0.2      | 258              | 0.2     | 258              | 0.2    | 258              | 0.2    | 258              | 0.2    | 258              | 0.2    | 258              | 0.2    | 258              | 0.2    | 258              | 0.2    | 258              | 0.2 |
|                        | Payroll Tax           | Casual       |                          |                    | 6.245           | 625              | 0.2      | 625              | 0.2     | 625              | 0.2    | 625              | 0.2    | 625              | 0.2    | 625              | 0.2    | 625              | 0.2    | 625              | 0.2    | 625              | 0.2    | 625              | 0.2 |
|                        | On Costs              |              |                          |                    | 16,737          | 1.674            |          | 1.674            | -       | 1.674            |        | 1.674            | -      | 1.674            |        | 1.674            |        | 1.674            |        | 1.674            |        | 1.674            |        | 1.674            |     |
|                        | All Salaries          |              |                          |                    | 100.000         | 10.000           | 0.2      | 10.000           | 0.2     | 10.000           | 0.2    | 10.000           | 0.2    | 10.000           | 0.2    | 10.000           | 0.2    | 10.000           | 0.2    | 10.000           | 0.2    | 10.000           | 0.2    | 10.000           | 0.2 |

### c. New Employees

- To open the template, go to *Main Menu* > *Recurrent Funds/Special Purpose Funds* > *New Employees*.
- Select a Budget Unit/Sub Budget Unit/Department from the *Department* dropdown menu. You must select an option from the drop-down menu – you cannot type a GLC on this template.

| Department:          | F&BS - Finance & Business Services | F&BS - Finance & Business Services |  |  |  |  |  |  |  |  |  |
|----------------------|------------------------------------|------------------------------------|--|--|--|--|--|--|--|--|--|
| New<br>Employee<br># | Find in Subset                     | ^                                  |  |  |  |  |  |  |  |  |  |

- After you select the department, you will have 30 new lines for data entry. If you require additional spaces, you can send a request for adding new lines (up to 70 more) for the selected department to <u>TM1@anu.edu.au</u>.
- In *Employee Description* field, type a name (or your choice of informative string) of the new employee. This field will be displayed in the *Employee Name* field of the *Salary Summary* report.

| New<br>Employee<br># | Employee Description |
|----------------------|----------------------|
| N13201               | Mary's PA            |

• Type *Effective Date* for the new employee. The format must be YYYY-MM-DD (e.g. 2017-03-01).

| New<br>Employee<br># | Employee Description | Effective<br>Date |
|----------------------|----------------------|-------------------|
| N13201               | Mary's PA            | 2017-03-01        |

• Fill in *Position Number* and *Position Description*. These fields will be displayed in the *Salary Summary* report.

| Position<br>Number | Position Description     |
|--------------------|--------------------------|
| 123456             | Marys Personal Assistant |

 Populate FTE numbers. For example, if two new employees are to be hired at the same Salary Level and on the same/similar Effective Date, you can enter 2 into the FTE field. The FTE field will be displayed in the Salary Summary report.

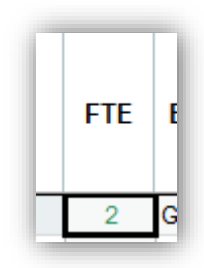

• Select an option from the *Eligibility Group* drop-down menu and press F9 key on your keyboard (or click on the *Refresh* button). This will bring the list of options in *Salary Level* field under the selected *Eligibility Group*.

| Eligibility Grou   | р |   |
|--------------------|---|---|
| General - Admin    |   | • |
| 36HR               | ^ |   |
| 38HR               |   |   |
| Executive          |   |   |
| General - Admin    | _ |   |
| General - Library  |   |   |
| General - Research |   |   |
| General - Service  | ~ |   |
|                    |   |   |
|                    |   |   |

• Select an option from the Salary Level drop-down menu.

| Salary Level                                                 |   |   |
|--------------------------------------------------------------|---|---|
| G67ADM-2                                                     |   | - |
| G5ADM-4<br>G5ADM-5<br>G5SC-4<br>G5ST-2<br>G5ST-4<br>G67ADM-0 | ^ |   |
| G67ADM-1<br>G67ADM-2                                         | ~ |   |

• The Annual Salary field will be automatically populated after you click on the *Recalculate* button later.

• You can enter **annualised** allowances or adjustments in the Salary Adj field.

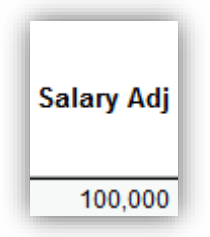

• Type a superannuation rate (without %) in the Super Rate field.

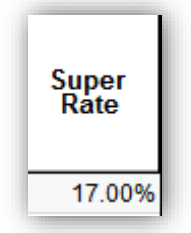

 Enter GLC distribution information – select *Eligibility Group* from the dropdown menu, type the GLC (the lowest project level), and type the percent without % sign. You have two data entry sections for the GLC distribution on this template. If you need to split GLCs additionally, go to the *GLC Distribution* template and use N number (e.g N13201) on this template to retrieve the new employee's GLC data and split it further.

|   | Eligibility<br>Group<br>1 | GLC 1      | Alloc 1<br>% | Eligibility<br>Group<br>2 | GLC 2      | Alloc 2 |
|---|---------------------------|------------|--------------|---------------------------|------------|---------|
| 0 | General                   | Q.24104.01 | 50           | General                   | R.24510.00 | 50      |

 When all data entry is done, click on the *Recalculate* button to create the new employee. If you wish to make any changes and add comments to the new employee ID, go to either *Job Detail* or *GLC Distribution* templates, and use N number to enter additional data.

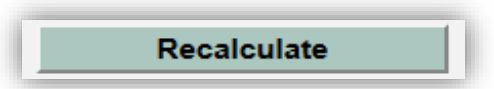

### d. Salary Group Employees

Tip: Salary Group Employees template is similar to Casual Employees template. The only difference is the Long Service Leave oncosts in Salary Group Employees (no LSL for casuals).

- To open the template, go to Main Menu > Special Purpose Funds > Salary Group Employees.
- Select a year that you wish to budget for. We strongly recommend that you
  budget salaries by employee for Budget Year. This template is useful in
  entering salaries in future years other than Budget Year for Special Purpose
  Fund. For example, if Budget Year is 2017, this template can be used for SPF
  salary budget from 2018 and onwards.

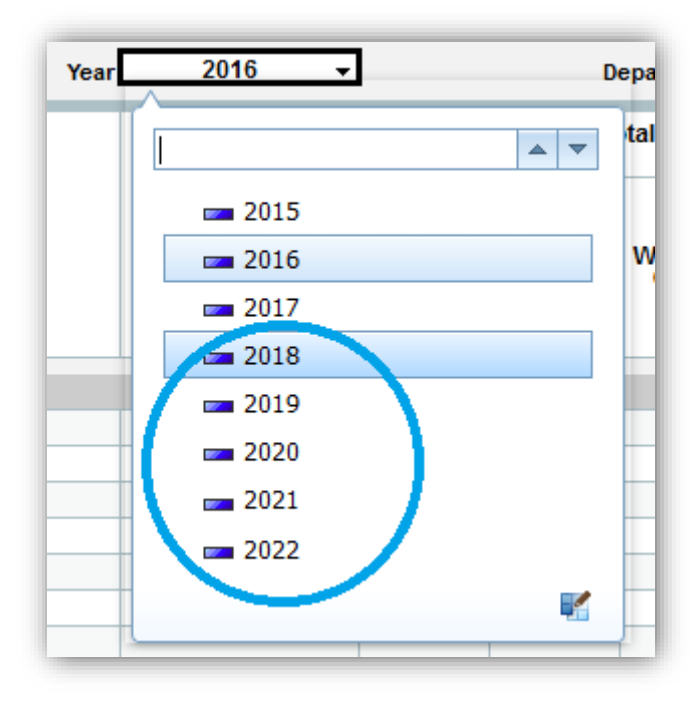

 Select a GLC to enter budget (e.g. S.12345.01) – The GLC has to be at the lowest project level. To select a GLC, click on the drop-down menu and type the GLC you wish to search for. More details about navigation for the dropdown menus and search function is available in <u>the TM1 Tips and Techniques</u>.

| Department   | <b>▼</b>                   |
|--------------|----------------------------|
| total budget |                            |
|              | 🖃 🚥 Department Hierarchies |
| Morkore      |                            |

• Press F9 key on your keyboard. This will enable your data entry into cells.

| Recalculate            |                                   | On Costs included in total budget<br>amount? |         |                 | * if not included, these will be added to the total budget, creating a higher total |                  |     |                  |     |                  |     |                  |     |  |  |  |  |
|------------------------|-----------------------------------|----------------------------------------------|---------|-----------------|-------------------------------------------------------------------------------------|------------------|-----|------------------|-----|------------------|-----|------------------|-----|--|--|--|--|
|                        | Salary Group to<br>receive super? |                                              | Payroll | Workers<br>Comp | All<br>Periods                                                                      | P1               |     | P2               |     | P3               |     | P4               |     |  |  |  |  |
|                        |                                   | Super                                        | Tax     |                 |                                                                                     | Salary<br>Budget | FTE | Salary<br>Budget | FTE | Salary<br>Budget | FTE | Salary<br>Budget | FTE |  |  |  |  |
| All Salary Group       |                                   |                                              |         |                 | -                                                                                   | -                |     | -                |     | -                |     | -                |     |  |  |  |  |
| Academic               |                                   |                                              |         |                 | -                                                                                   | -                |     | -                | -   |                  | -   | -                | -   |  |  |  |  |
| Research Officer       |                                   |                                              |         |                 | -                                                                                   |                  | -   | -                | -   | -                |     | -                | -   |  |  |  |  |
| Senior Management      |                                   |                                              |         |                 | -                                                                                   | · ·              | -   | -                | -   | -                | -   | -                | -   |  |  |  |  |
| Administrative         |                                   |                                              |         |                 | -                                                                                   | · / .            | -   | -                | -   | -                | -   | · ·              | -   |  |  |  |  |
| п                      |                                   |                                              |         |                 | -                                                                                   | -                | -   | -                | -   | -                | -   |                  | -   |  |  |  |  |
| Trades & Maintenance   |                                   |                                              |         |                 | -                                                                                   | -                | -   | -                | -   | -                | -   | · · ·            | -   |  |  |  |  |
| General Services Staff |                                   |                                              |         |                 | -                                                                                   | - L -            | -   | -                | -   | -                | -   | · ·              | -   |  |  |  |  |
| Library & Archives     |                                   |                                              |         |                 | -                                                                                   |                  | -   | -                | -   | -                | -   |                  | -   |  |  |  |  |
| Technical              |                                   |                                              |         |                 | -                                                                                   | -                |     | -                | -   |                  | -   | -                | -   |  |  |  |  |

• Determine a salary group you wish to budget for and select Yes or No from the drop-down menu of the *Salary Group to receive super*? field.

| Recalculate       | Salary Group to<br>receive super? | On |
|-------------------|-----------------------------------|----|
| All Salary Group  |                                   |    |
| Academic          |                                   | -  |
| Research Officer  | Vec A                             |    |
| Senior Management | No                                |    |
| Administrative    |                                   |    |
| π                 |                                   | ]  |

• Select Yes or No from the drop-down menus of the On Costs included in total budget amount field for Super, Payroll Tax and Workers Comp. For example, if you select Yes for all three fields, your lump sum entry will include these oncosts and back-calculate base salary amount based on HR assumptions.

|                  |                                   | On Costs included in total budge<br>amount? |                |                 |  |  |  |  |  |
|------------------|-----------------------------------|---------------------------------------------|----------------|-----------------|--|--|--|--|--|
| Recalculate      | Salary Group to<br>receive super? | Super                                       | Payroll<br>Tax | Workers<br>Comp |  |  |  |  |  |
| All Salary Group |                                   |                                             |                |                 |  |  |  |  |  |
| Academic         | Yes                               | Yes                                         | Yes            | Yes             |  |  |  |  |  |

• Enter a lump sum amount (\$) and relevant FTE per period. Please ensure that you enter the best estimate for FTE as this information is used for FTE reports and regularly provided to senior management.

|                  |                                   | On Costs i | ncluded in to<br>amount? | * if not included, these will |         |                  |     |  |
|------------------|-----------------------------------|------------|--------------------------|-------------------------------|---------|------------------|-----|--|
| Recalculate      | Salary Group to<br>receive super? | Supar      | Payroll                  | Workers                       | All     | P1               |     |  |
|                  |                                   | Super      | Tax                      | Comp                          | Periods | Salary<br>Budget | FTE |  |
| All Salary Group |                                   |            |                          |                               | -       | -                |     |  |
| Academic         | Yes                               | Yes        | Yes                      | Yes                           | -       | 50000            | 3   |  |

 If you want to copy the same information to other periods, highlight the cells you wish to copy from and press Ctrl + C on your keyboard. You will get the prompt message below and click OK.

| ł | Copying to clipboard is currently turned off by your browser.<br>Local data will be used. |
|---|-------------------------------------------------------------------------------------------|
| L | ОК                                                                                        |

• Highlight the cells you wish to copy to and press Ctrl+V on your keyboard.

| ſ |                  |                                   | On Costs i                        | On Costs included in total budget *<br>amount? |                                   | * if not included, these will be added to the total budget, creating a higher total |                  |         |                  |     |                  |     |                  |     |                  |     |                  |     |    |  |    |  |
|---|------------------|-----------------------------------|-----------------------------------|------------------------------------------------|-----------------------------------|-------------------------------------------------------------------------------------|------------------|---------|------------------|-----|------------------|-----|------------------|-----|------------------|-----|------------------|-----|----|--|----|--|
| l | Recalculate      | Salary Group to<br>receive super? | Salary Group to<br>receive super? | Salary Group to<br>receive super?              | Salary Group to<br>receive super? | Salary Group to<br>receive super?                                                   |                  | Davroll | Workers          | All | P1               |     | P2               |     | P3               |     | P4               |     | P5 |  | P6 |  |
|   |                  |                                   | Super                             | Tax                                            | Comp                              | Periods                                                                             | Salary<br>Budget | FTE     | Salary<br>Budget | FTE | Salary<br>Budget | FTE | Salary<br>Budget | FTE | Salary<br>Budget | FTE | Salary<br>Budget | FTE |    |  |    |  |
| b | All Salary Group |                                   |                                   |                                                |                                   | -                                                                                   | -                |         | -                |     | -                |     |                  |     |                  |     | -                |     |    |  |    |  |
|   | Academic         | Yes                               | Yes                               | Yes                                            | Yes                               | -                                                                                   | 50000            | 3       | 50000            | 3   | 50000            | 3   | 50000            | 3   | 50000            | 3   | 50000            | 3   |    |  |    |  |

• If you scroll to the right, you can enter comments. These comments will be displayed in the Salary Summary report.

| P13              |     | Comments            |
|------------------|-----|---------------------|
| Salary<br>Budget | FTE |                     |
| -                |     |                     |
| -                | -   | 3 Level x Academics |

• Click on the Recalculate button to save the data.

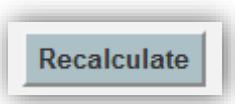

• The results are shown below the data entry cells. These results will be also displayed in the *Salary Summary* report under the Salary Group Employees.

|                        |                                                                                                    | On Costs i                                             | ncluded in t<br>amount? | total budget | * if not inclu                                                                                                    | ded, these                                                                                           | will be           | added to ti                                                                                              | ie tota           | al budget, c                                                                                             | reatin            | g a higher to                                                                                            | otal                     |                                                                                                    |                                                 |                                                                                                    |                   |
|------------------------|----------------------------------------------------------------------------------------------------|--------------------------------------------------------|-------------------------|--------------|----------------------------------------------------------------------------------------------------|----------------------------------------------------------------------------------------------------|-------------------|----------------------------------------------------------------------------------------------------|-------------------|----------------------------------------------------------------------------------------------------|-------------------|----------------------------------------------------------------------------------------------------|--------------------------|----------------------------------------------------------------------------------------------------|-------------------------------------------------|----------------------------------------------------------------------------------------------------|-------------------|
| Recalculate            | Salary Group to<br>receive super?                                                                                                    | 6                                                      | Payroll                 | Workers      | All                                                                                                    | P1                                                                                                   |                   | P2                                                                                                    | P2                |                                                                                                    |                   | P4                                                                                                    |                          | P5                                                                                                    |                                                 | P6                                                                                                    |                   |
|                        |                                                                                                    | Super                                                  | Tax                     | Comp         | Periods                                                                                                    | Salary<br>Budget                                                                                     | FTE               | Salary<br>Budget                                                                                         | FTE               | Salary<br>Budget                                                                                         | FTE               | Salary<br>Budget                                                                                         | FTE                      | Salary<br>Budget                                                                                                    | FTE                                             | Salary<br>Budget                                                                                               | FTE               |
| All Salary Group       |                                                                                                    |                                                        |                         |              | 300,000                                                                                                    | 50,000                                                                                               |                   | 50,000                                                                                                   |                   | 50,000                                                                                                   |                   | 50,000                                                                                                   |                          | 50,000                                                                                                    |                                                 | 50,000                                                                                                    |                   |
| Academic               | Yes                                                                                                    | Yes                                                    | Yes                     | Yes          | 300,000                                                                                                    | 50,000                                                                                               | 3.0               | 50,000                                                                                                   | 3.0               | 50,000                                                                                                   | 3.0               | 50,000                                                                                                   | 3.0                      | 50,000                                                                                                    | 3.0                                             | 50,000                                                                                                    | 3.0               |
| Research Officer       |                                                                                                    |                                                        |                         |              | -                                                                                                    | -                                                                                                    | -                 | -                                                                                                    | -                 | -                                                                                                    | -                 | -                                                                                                    | -                        | -                                                                                                    | -                                               | -                                                                                                    | -                 |
| Senior Management      |                                                                                                    |                                                        |                         |              | -                                                                                                    | -                                                                                                    | -                 | -                                                                                                    | -                 | -                                                                                                    | -                 | -                                                                                                    | -                        | -                                                                                                    | -                                               | -                                                                                                    | -                 |
| Administrative         |                                                                                                    |                                                        |                         |              | -                                                                                                    | -                                                                                                    | -                 | -                                                                                                    | -                 | -                                                                                                    | -                 | -                                                                                                    | -                        | -                                                                                                    | -                                               | -                                                                                                    | -                 |
| п                      |                                                                                                    |                                                        |                         |              | -                                                                                                    | -                                                                                                    | -                 | -                                                                                                    | -                 | -                                                                                                    | -                 | -                                                                                                    | -                        | -                                                                                                    | -                                               | -                                                                                                    | -                 |
| Trades & Maintenance   |                                                                                                    |                                                        |                         |              | -                                                                                                    | -                                                                                                    | -                 | -                                                                                                    | -                 | -                                                                                                    | -                 | -                                                                                                    | -                        | -                                                                                                    | -                                               | -                                                                                                    | -                 |
| General Services Staff |                                                                                                    |                                                        |                         |              | -                                                                                                    | -                                                                                                    | -                 | -                                                                                                    | -                 | -                                                                                                    | -                 | -                                                                                                    | -                        | -                                                                                                    | -                                               | -                                                                                                    | -                 |
| Library & Archives     |                                                                                                    |                                                        |                         |              | -                                                                                                    | -                                                                                                    | -                 | -                                                                                                    | -                 | -                                                                                                    | -                 | -                                                                                                    | -                        | -                                                                                                    | -                                               | -                                                                                                    | -                 |
| Technical              |                                                                                                    |                                                        |                         |              | -                                                                                                    | -                                                                                                    | -                 | -                                                                                                    | -                 | -                                                                                                    | -                 | -                                                                                                    | -                        | -                                                                                                    | -                                               | -                                                                                                    | -                 |
|                        |                                                                                                    |                                                        |                         |              | Periods                                                                                                    | Salary<br>Budget                                                                                     | FTE               | Salary<br>Budget                                                                                         | FTE               | Salary<br>Budget                                                                                         | FTE               | Salary<br>Budget                                                                                         | FTE                      | Salary                                                                                                    | FTE                                             | Salary                                                                                                    |                   |
|                        |                                                                                                    |                                                        |                         |              |                                                                                                    | -                                                                                                    |                   |                                                                                                    |                   |                                                                                                    |                   |                                                                                                    |                          | Budget                                                                                                    |                                                 | Budget                                                                                                    | FTE               |
|                        |                                                                                                    |                                                        |                         |              |                                                                                                    | -                                                                                                    |                   |                                                                                                    |                   |                                                                                                    |                   |                                                                                                    | Sal                      | Budget                                                                                                    | mploy                                           | Budget                                                                                                    | FTE               |
|                        | Base Salary                                                                                                    |                                                        |                         |              | 234,166                                                                                                    | 39,028                                                                                               | 3.0               | 39,028                                                                                                   | 3.0               | 39,028                                                                                                   | 3.0               | 39,028                                                                                                   | Sal<br>3.0               | ary Group E                                                                                                    | mploy<br>3.0                                    | Budgét<br>rees<br>39,028                                                                                       | 51E               |
|                        | Base Salary<br>Superannuation                                                                                                    |                                                        |                         |              | 234,166<br>39,808                                                                                                    | 39,028<br>6,635                                                                                      | 3.0               | 39,028<br>6,635                                                                                          | 3.0               | 39,028<br>6,635                                                                                          | 3.0               | 39,028<br>6,635                                                                                          | Sal<br>3.0               | ary Group E<br>39,028<br>6,635                                                                                           | mploy<br>3.0                                    | Budgét<br>rees<br>39,028<br>6,635                                                                              | 51E               |
|                        | Base Salary<br>Superannuation<br>Payroll Tax                                                                                                    |                                                        |                         |              | 234,166<br>39,808<br>18,767                                                                                                    | 39,028<br>6,635<br>3,128                                                                             | 3.0               | 39,028<br>6,635<br>3,128                                                                                 | 3.0               | 39,028<br>6,635<br>3,128                                                                                 | 3.0               | 39,028<br>6,635<br>3,128                                                                                 | Sal<br>3.0               | ary Group E<br>39,028<br>6,635<br>3,128                                                                                  | mploy<br>3.0                                    | Budgēt<br>rees<br>39,028<br>6,635<br>3,128                                                                     | 51E               |
|                        | Base Salary<br>Superannuation<br>Payroll Tax<br>Workers Comp Levy                                                                                                    |                                                        |                         |              | 234,166<br>39,808<br>18,767<br>7,259                                                                                             | 39,028<br>6,635<br>3,128<br>1,210                                                                    | 3.0               | 39,028<br>6,635<br>3,128<br>1,210                                                                        | 3.0               | 39,028<br>6,635<br>3,128<br>1,210                                                                        | 3.0               | 39,028<br>6,635<br>3,128<br>1,210                                                                        | Sal<br>3.0               | Budget<br>39,028<br>6,635<br>3,128<br>1,210                                                                              | mploy<br>3.0                                    | Budgét<br>39,028<br>6,635<br>3,128<br>1,210                                                                    | 3.0               |
|                        | Base Salary<br>Superannuation<br>Payroll Tax<br>Workers Comp Levy<br>On Costs                                                                                                    |                                                        |                         |              | 234,166<br>39,808<br>18,767<br>7,259<br>65,834                                                                                   | 39,028<br>6,635<br>3,128<br>1,210<br>10,972                                                          | 3.0               | 39,028<br>6,635<br>3,128<br>1,210<br>10,972                                                              | 3.0               | 39,028<br>6,635<br>3,128<br>1,210<br>10,972                                                              | 3.0               | 39,028<br>6,635<br>3,128<br>1,210<br>10,972                                                              | Sal<br>3.0               | ary Group E<br>39,028<br>6,635<br>3,128<br>1,210<br>10,972                                                               | mploy<br>3.0                                    | Budgét<br>39,028<br>6,635<br>3,128<br>1,210<br>10,972                                                          | 3.0               |
|                        | Base Salary<br>Superannuation<br>Payroll Tax<br>Workers Comp Levy<br>On Costs<br>All Salaries                                                                                                    |                                                        |                         |              | 234,166<br>39,808<br>18,767<br>7,259<br>65,834<br>300,000                                                                        | 39,028<br>6,635<br>3,128<br>1,210<br>10,972<br>50,000                                                | 3.0<br>3.0        | 39,028<br>6,635<br>3,128<br>1,210<br>10,972<br>50,000                                                    | 3.0<br>3.0        | 39,028<br>6,635<br>3,128<br>1,210<br><b>10,972</b><br><b>50,000</b>                                      | 3.0<br>3.0        | 39,028<br>6,635<br>3,128<br>1,210<br>10,972<br>50,000                                                    | Sal<br>3.0<br>3.0        | Budget<br>39,028<br>6,635<br>3,128<br>1,210<br>10,972<br>50,000                                                          | mploy<br>3.0<br>3.0                             | Budgét<br>sees<br>39,028<br>6,635<br>3,128<br>1,210<br>10,972<br>50,000                                        | 3.0<br>3.0        |
|                        | Base Salary<br>Superannuation<br>Payroll Tax<br>Workers Comp Levy<br>On Costs<br>All Salaries                                                                                                    |                                                        |                         |              | 234,166<br>39,808<br>18,767<br>7,259<br>65,834<br>300,000                                                                        | 39,028<br>6,635<br>3,128<br>1,210<br>10,972<br>50,000                                                | 3.0<br>3.0        | 39,028<br>6,635<br>3,128<br>1,210<br>10,972<br>50,000                                                    | 3.0<br>3.0        | 39,028<br>6,635<br>3,128<br>1,210<br>10,972<br>50,000                                                    | 3.0<br>3.0        | 39,028<br>6,635<br>3,128<br>1,210<br>10,972<br>50,000                                                    | Sal<br>3.0<br>3.0        | Budget<br>39,028<br>6,635<br>3,128<br>1,210<br>10,972<br>50,000<br>Academ                                                | mploy<br>3.0<br><u>3.0</u><br>hic               | Budgét<br>39,028<br>6,635<br>3,128<br>1,210<br>10,972<br>50,000                                                | 3.0<br>3.0        |
|                        | Base Salary<br>Superannuation<br>Payrol Tax<br>Workers Comp Levy<br>On Costs<br>All Salaries<br>5001 - Salary Academi                                                                                      | c - Continuing                                         |                         |              | 234,166<br>39,808<br>18,767<br>7,259<br>65,834<br>300,000<br>234,166                                                             | 39,028<br>6,635<br>3,128<br>1,210<br>10,972<br>50,000<br>39,028                                      | 3.0<br>3.0<br>3.0 | 39,028<br>6,635<br>3,128<br>1,210<br>10,972<br>50,000<br>39,028                                          | 3.0<br>3.0<br>3.0 | 39,028<br>6,635<br>3,128<br>1,210<br>10,972<br>50,000<br>39,028                                          | 3.0<br>3.0<br>3.0 | 39,028<br>6,635<br>3,128<br>1,210<br>10,972<br>50,000<br>39,028                                          | Sal<br>3.0<br>3.0<br>3.0 | ary Group E<br>39,028<br>6,635<br>3,128<br>1,210<br>10,972<br>50,000<br>Academ<br>39,028                                 | mploy<br>3.0<br>3.0<br>1ic<br>3.0               | Budgét<br>39,028<br>6,635<br>3,128<br>1,210<br>10,972<br>50,000<br>39,028                                      | 3.0<br>3.0        |
|                        | Base Salary<br>Superannuation<br>Payrol Tax<br>Workers Comp Levy<br>On Costs<br>All Salaries<br>5001 - Salary Academi<br>5021 - Super Academi                                                              | c - Continuing<br>c - Continuing                       |                         |              | 234,166<br>39,808<br>18,767<br>7,259<br>65,834<br>300,000<br>234,166<br>39,808                                                   | 39,028<br>6,635<br>3,128<br>1,210<br>10,972<br>50,000<br>39,028<br>6,635                             | 3.0<br>3.0<br>3.0 | 39,028<br>6,635<br>3,128<br>1,210<br>10,972<br>50,000<br>39,028<br>6,635                                 | 3.0<br>3.0<br>3.0 | 39,028<br>6,635<br>3,128<br>1,210<br><b>10,972</b><br><b>50,000</b><br>39,028<br>6,635                   | 3.0<br>3.0<br>3.0 | 39,028<br>6,635<br>3,128<br>1,210<br>10,972<br>50,000<br>39,028<br>6,635                                 | Sal<br>3.0<br>3.0<br>3.0 | ary Group E<br>39,028<br>6,635<br>3,128<br>1,210<br>10,972<br>50,000<br>Academ<br>39,028<br>6,635                        | mploy<br>3.0<br>3.0<br><u>3.0</u><br>hic<br>3.0 | Budgét<br>199,028<br>6,635<br>3,128<br>1,210<br>10,972<br>50,000<br>39,028<br>6,635                            | 3.0<br>3.0        |
|                        | Base Salary<br>Superannuation<br>Payrol Tax<br>Workers Comp Levy<br>On Costs<br>All Salaries<br>5001 - Salary Academi<br>5001 - Super Academi<br>5031 - W/Comp Acade                                       | c - Continuing<br>2 - Continuing<br>mic - Cont         |                         |              | 234,166<br>39,808<br>18,767<br>7,259<br>65,834<br>300,000<br>234,166<br>39,808<br>7,259                                          | 39,028<br>6,635<br>3,128<br>1,210<br>10,972<br>50,000<br>39,028<br>6,635<br>1,210                    | 3.0<br>3.0<br>3.0 | 39,028<br>6,635<br>3,128<br>1,210<br>10,972<br>50,000<br>39,028<br>6,635<br>1,210                        | 3.0<br>3.0<br>3.0 | 39,028<br>6,635<br>3,128<br>1,210<br><b>10,972</b><br><b>50,000</b><br>39,028<br>6,635<br>1,210          | 3.0<br>3.0<br>3.0 | 39,028<br>6,635<br>3,128<br>1,210<br>10,972<br>50,000<br>39,028<br>6,635<br>1,210                        | Sal<br>3.0<br>3.0<br>3.0 | ary Group E<br>39,028<br>6,635<br>3,128<br>1,210<br>10,972<br>50,000<br>Academ<br>39,028<br>6,635<br>1,210               | mploy<br>3.0<br>3.0<br>1ic<br>3.0               | Budgét<br>199,028<br>6,635<br>3,128<br>1,210<br>10,972<br>50,000<br>39,028<br>6,635<br>1,210                   | 3.0<br>3.0<br>3.0 |
|                        | Base Salary<br>Superannuation<br>Payroll Tax<br>Workers Comp Levy<br>On Costs<br>All Salaries<br>5001 - Salary Academi<br>5031 - W/Comp Academi<br>5031 - W/Comp Academi<br>5031 - W/Comp Academi          | c - Continuing<br>- Continuing<br>mic - Cont<br>- Cont |                         |              | 234,166<br>39,808<br>18,767<br>7,259<br><b>65,834</b><br><b>300,000</b><br>234,166<br>39,808<br>7,259<br>18,767                  | 39,028<br>6,635<br>3,128<br>1,210<br>10,972<br>50,000<br>39,028<br>6,635<br>1,210<br>3,128           | 3.0<br>3.0<br>3.0 | 39,028<br>6,635<br>3,128<br>1,210<br><b>10,972</b><br><b>50,000</b><br>39,028<br>6,635<br>1,210<br>3,128 | 3.0<br>3.0<br>3.0 | 39,028<br>6,635<br>3,128<br>1,210<br><b>10,972</b><br><b>50,000</b><br>39,028<br>6,635<br>1,210<br>3,128 | 3.0<br>3.0<br>3.0 | 39,028<br>6,635<br>3,128<br>1,210<br><b>10,972</b><br><b>50,000</b><br>39,028<br>6,635<br>1,210<br>3,128 | Sal<br>3.0<br>3.0<br>3.0 | ary Group E<br>39,028<br>6,635<br>3,128<br>1,210<br>10,972<br>50,000<br>Academ<br>39,028<br>6,635<br>1,210<br>3,128      | mploy<br>3.0<br>3.0<br>1ic<br>3.0               | Budgét<br>39,028<br>6,635<br>3,128<br>1,210<br>10,972<br>50,000<br>39,028<br>6,635<br>1,210<br>3,128           | 3.0<br>3.0<br>3.0 |
|                        | Base Salary<br>Superannuation<br>Payroll Tax<br>Workers Comp Levy<br>On Costs<br>All Salaries<br>5001 - Salary Academi<br>5021 - Super Academi<br>5031 - W/Comp Acade<br>5041 - P/Tax Academic<br>On Costs | c - Continuing<br>- Continuing<br>mic - Cont<br>- Cont |                         |              | 234,166<br>39,808<br>18,767<br>7,259<br><b>65,834</b><br><b>300,000</b><br>234,166<br>39,808<br>7,259<br>18,767<br><b>65,834</b> | 39,028<br>6,635<br>3,128<br>1,210<br>10,972<br>50,000<br>39,028<br>6,635<br>1,210<br>3,128<br>10,972 | 3.0<br>3.0<br>3.0 | 39,028<br>6,635<br>3,128<br>1,210<br>10,972<br>50,000<br>39,028<br>6,635<br>1,210<br>3,128<br>10,972     | 3.0<br>3.0<br>3.0 | 39,028<br>6,635<br>3,128<br>1,210<br>10,972<br>50,000<br>39,028<br>6,635<br>1,210<br>3,128<br>10,972     | 3.0<br>3.0<br>3.0 | 39,028<br>6,635<br>3,128<br>1,210<br>10,972<br>50,000<br>39,028<br>6,635<br>1,210<br>3,128<br>10,972     | Sal<br>3.0<br>3.0<br>3.0 | Budget<br>39,028<br>6,635<br>3,128<br>1,210<br>10,972<br>50,000<br>Academ<br>39,028<br>6,635<br>1,210<br>3,128<br>10,972 | mploy<br>3.0<br>3.0<br>1ic<br>3.0               | Budgét<br>29.028<br>6,635<br>3,128<br>1,210<br>10,972<br>50,000<br>39,028<br>6,635<br>1,210<br>3,128<br>10,972 | 3.0<br>3.0<br>3.0 |